### Nowe opcje w wersji 10.3 iHurt - instrukcja

# Spis treści

# Okno ustalania cen sprzedaży – informacja o stanie magazynowym i średniej cenie zakupu

W oknie ustalania cen sprzedaży towarów ("Aktualizacja cen towarów) dodana została informacja o ilości towaru w magazynie oraz jego średniej cenie zakupu.

Przy wywołaniu okna z poziomu "Towary w magazynie" - dane obliczane są i wyświetlać dla magazynu w kontekście którego zostało wywołane okno (z pozycji na której "staliśmy" na liście)

Dla wywołania z poziomu dokumentu przyjęcia lub faktury zakupu – dane obliczane są i wyświetlane dla magazynu do którego przyjmowany jest towar.

| M Aktualizacja cen towarów                                                                                                    |             |           |                                                               |       |         |            |                 |           |              |
|----------------------------------------------------------------------------------------------------|-------------|-----------|---------------------------------------------------------------|-------|---------|------------|-----------------|-----------|--------------|
| Aktualizacja ceny <u>z</u> akupu<br>© pozostaw dotychczasową<br>© uaktualnij w słowniku                                                                                                    |             |           | Średnia cena ewidencyjna: 5,690<br>Ilość w magazynie: 109,000 |       |         |            |                 |           |              |
| Aktualizuj ceny sprzedaży C w słowniku oraz w partiach w bieżącym magazynie   O w słowniku C w słowniku oraz w partiach w bieżącym magazynie   O w słowniku C w słowniku oraz w partiach we wszystkich magazynach |             |           |                                                               |       |         |            |                 |           |              |
| Dotychczasowe ceny<br>Cena zakupu netto: 5,570                                                                                                    |             |           |                                                               |       |         |            |                 |           |              |
| 🛱 Grupa cen                                                                                                    | Typ widełek | Cena min. | Cena maks.                                                    | B/N   | Marża/N | % rzeczyw. | Cena            | % zakład. | Upust [%]    |
| Hurtowa netto                                                                                                    | kwotowe     |           |                                                               | Netto | od cen  | 100,00     | 11,14           | 100,00    | 0,00         |
| Nowe ceny<br>Cena zakupu n                                                                                                    | etto:       | 5,570 ->  |                                                               |       |         |            |                 |           | <u>)</u>     |
| 🛱 Grupa cen                                                                                                    | Typ widełek | Cena min. | Cena maks.                                                    | B/N   | Marża/N | % rzeczyw. | Cena            | % zakład. | Upust [%]    |
| Hurtowa netto                                                                                                    | kwotowe     |           |                                                               | Netto | od cen  | 99,28      | 11,10           | 100,00    | 0,00         |
| •                                                                                                    |             |           |                                                               |       |         |            |                 |           | Þ            |
| 📝 <u>E</u> dytuj                                                                                                    |             |           |                                                               |       |         |            | 📉 🗙 <u>A</u> nu | luj ,     | <u>✓ о</u> к |

### Wystawianie korekt w tym samym rejestrze co faktura korygowana

Jeżeli jakaś firma stosuje zasadę, że wystawia korekty w tych samych rejestrach co faktury korygowane i dodatkowo użytkownicy wystawiają faktury w różnych rejestrach sprzedaży – dotychczas był z tym problem bo podpowiadany był rejestr ostatnio wystawianej korekty.

W wersji 10.3 iHurt została stworzona taka możliwość konfiguracji iHurt, że przy wystawianiu korekty podpowiadany będzie taki sam rejestr w jakim została wystawiona faktura korygowana.

### Realizacja techniczna

W konfiguracji iHurt w grupie "SPRZEDAŻ" został dodany parametr "*Faktury korekty - podpowiadaj rejestr faktury korygowanej*" (domyślnie wyłączony przy aktualizacji wersji)

Jeżeli parametr zostanie włączony - wystawiając fakturę korygującą iHurt podpowiada rejestr sprzedaży faktury korygowanej.

Jeżeli nie jest to możliwe, bo rejestr nie ma wyłączonej opcji "Dopuszczaj korekty" lub użytkownik nie ma do niego uprawnień – iHurt podpowiada rejestr według dotychczasowych zasad.

# Sprzedaż detaliczna – uprawnienie do wyświetlania okna wyboru towarów

W strukturze uprawnień użytkowników w gałęzi "Sprzedaż detaliczna" dołożone zostało uprawnienie *"Wyświetlanie okna wyboru towarów"* (domyślnie włączone przy aktualizacji iHurt do wersji 10.3) Jeżeli uprawnienie jest

- włączone w sprzedaży detalicznej można do paragonu dodać towar wybierając go z listy (działa przycisk "Dodaj", klawisz "Ins").
- wyłączone w sprzedaży detalicznej do paragonu można dodać pozycję (towar) tylko poprzez sczytywanie skanerem kodów kreskowych (nie działa przycisk "Dodaj", klawisz "Ins", nie można wyświetlić okna wyboru towarów).

Pozwala to zablokować kasjerom możliwość "ręcznego" wyboru towarów (jak ktoś ma taką potrzebę)

| 🖁 Zarządzanie użytkownikami                           |                                                                             | <u> </u>          |
|-------------------------------------------------------|-----------------------------------------------------------------------------|-------------------|
| Uprawnienia                                           |                                                                             |                   |
| 1. Użytkownicy 2. Uprawnienia użytkownika Admin       |                                                                             |                   |
| <u>S</u> truktura uprawnień                           | Uprawnienia                                                                 |                   |
| 🚊 Sprzedaż detaliczna 🔺                               | 🛱 Obiekt/Operacja 🛛 🛛 M                                                     | DUW               |
| - Otwieranie szuflady z każdego miejsca w programie   | Wyświetlanie okna wyboru towarów                                            | $\checkmark$      |
| Ponowny wydruk paragonu                               |                                                                             |                   |
|                                                       |                                                                             |                   |
| - Urządzenia fiskalne                                 |                                                                             |                   |
| Wystawianie taktury do paragonu                       |                                                                             |                   |
| Wyswiettanie okna wyboru towarow                      |                                                                             |                   |
|                                                       | brak - arawa aabuta - arawa adabrana                                        |                   |
| 🔲 Wyświetlaj rozwinię <u>t</u> e                      | ✓ prawo Odebrane<br>prawa ✓ prawo nabyte<br>względem grupy ✓ względem grupy |                   |
| Przydziel uprawnienia grupy Ustaw                     | Ustaw <u>k</u> askadowo <u>D</u> odawanieUsuwanie                           | <u>√</u> ykonanie |
| Sprzedaż detaliczna=>Wyświetlanie okna wyboru towarów | <b>•</b>                                                                    | Zamknij           |

#### Analiza poziomu realizacji zamówień od odbiorców – wyniki w formie tabeli

Analiza poziomu realizacji zamówień od odbiorców została rozbudowana o opcję "Wyniki w formie tabeli". Pozwoli to m.in. na eksport danych do Excela i dalszą ich analizę w tym programie (np. wyłapywać z analizy tylko pozycje niezrealizowane)

| M Analiza poziomu realizacji zamówień od odbiorców                                                                                                    |                                                                                                    |                                                                                                    |  |  |  |  |
|----------------------------------------------------------------------------------------------------|----------------------------------------------------------------------------------------------------|----------------------------------------------------------------------------------------------------|--|--|--|--|
| Magazyny<br>MG - Magazyn podstawowy<br>MGP - Mag. tow. przeterm.i uszkodz.<br>MMS - Magazyn współpracujący z WMS<br>MP01 - Magazyn produkcyjny<br>MPR - Magazyn produkcyjny<br>MSB - Magazyn dostaw bezpośrednich.<br>MWG - Magazyn wyrobów gotowych | Kontrahent<br>ⓒ wszyscy<br>ⓒ wybrany<br>Wybór kontrahenta<br>ⓒ w klasie<br>Wybór klasy<br>Analiza za okres<br>ⓒ d: 2011.10.01 ▼<br>ⓒ c: 2011.10.04 ▼ | Wg daty   Image: wystawienia C złożenia   Zamówienia Anulowane   Image: Częściowo zrealizowane Do realizacji   Image: Do realizacji Niezatwierdzone   Image: Dołożone Przyjęte   Image: W trakcie realizacji Image: W trakcie realizacji   Image: Image: Down in the second second seco |  |  |  |  |
| Zazn. wszystkje Odzn. wszystkje<br>Zazn. wg str. firmy Odwróć zazn.<br>V Ukryj zamknięte<br>Kontrahent: <wszyscy kontrahenci=""><br/>Magazyny: MG<br/>Vynik w formi<u>e</u> tabeli</wszyscy>                                                         | Poziom sz <u>c</u> zegółowości<br>pokaż wszystkie<br>ukryj dok. magazynowe<br>ukryj towar<br>ukryj zamówienie                                        | Układ wydruku<br>© zamawiający - zamówienie - towar<br>© zamawiający - towar - zamówienie<br>© towar - zamawiający - zamówienie<br>druk                                                                                                    |  |  |  |  |

### Eksport danych do sprawdzarek – obsługa kodów dodatkowych, pomijanie "błędnych" EAN

- 1. Eksport danych do sprawdzarek cen został rozbudowany o **obsługę dodatkowych kodów kreskowych.**
- Dodatkowo, jeżeli występują towary z kodami kreskowymi zawierającymi znaki odrzucane przez sprawdzarki – zostaną one pominięte w eksporcie (dotychczas towary takie powodowały błąd eksportu).

Czy są takie przypadki w bazie towarowej możemy sprawdzić wybierając z menu słownika towarów *"Narzędzia → Eksport towarów do sprawdzarek – test kodów kreskowych"*. Uruchomienie tej opcji powoduje wyświetlenie okna z "błędnymi" (z punktu widzenia sprawdzarki) kodami kreskowymi. Jeżeli lista jest pusta – kody są OK.

| I | 👪 Błędne kody kreskowe                                                                                            |             |                 |    |                          |  |  |  |  |
|---|----------------------------------------------------------------------------------------------------|-------------|-----------------|----|--------------------------|--|--|--|--|
|   | Kody kreskowe, które zostaną pominięte w eksporcie do sprawdzarek cen, ponieważ zawierają znaki nie będące cyfrą. |             |                 |    |                          |  |  |  |  |
| Ē | Lista                                                                                                    |             |                 |    |                          |  |  |  |  |
| 1 | 🛱 Kod kreskowy                                                                                                    | Rodzaj kodu | Symbol towaru 👘 | ۱. | Nazwa towaru             |  |  |  |  |
|   | 231234123#                                                                                                    | podstawowy  | 001366          | E  | Butelka 0,33 l - szklana |  |  |  |  |
|   |                                                                                                    |             |                 |    |                          |  |  |  |  |
|   |                                                                                                    |             |                 |    |                          |  |  |  |  |
| 1 | Przegladaj Zamknij                                                                                                |             |                 |    |                          |  |  |  |  |